# WVCWB-R I/F ボード

取扱説明書

株式会社 ウィビコム

2015.5 1.1 版

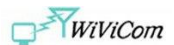

| 1 | はじめに         |   |
|---|--------------|---|
| 2 | ボードの構成       | 1 |
| З | テスト準備        |   |
|   | 3. 1 UART 動作 |   |
|   | 3. 2 SPI 動作  | 7 |

Г

WiViCom

# 1 はじめに

WVCWB-R I/FボードはWLANユニット(WVCWB-R-022/WVCWB-R-028)とホストのインターフェース ボードです。 本ボードは WLAN ユニットのコネクタ端子を D-Sub9 またはピンヘッダに変換することを 目的としています。 このボードを使用することで WLNA ユニットの評価、開発が容易になります。

UART インターフェースは D-Sub9 コネクタを使用します。 SPI インターフェースはピンヘッダを使用します。

# 2 ボードの構成

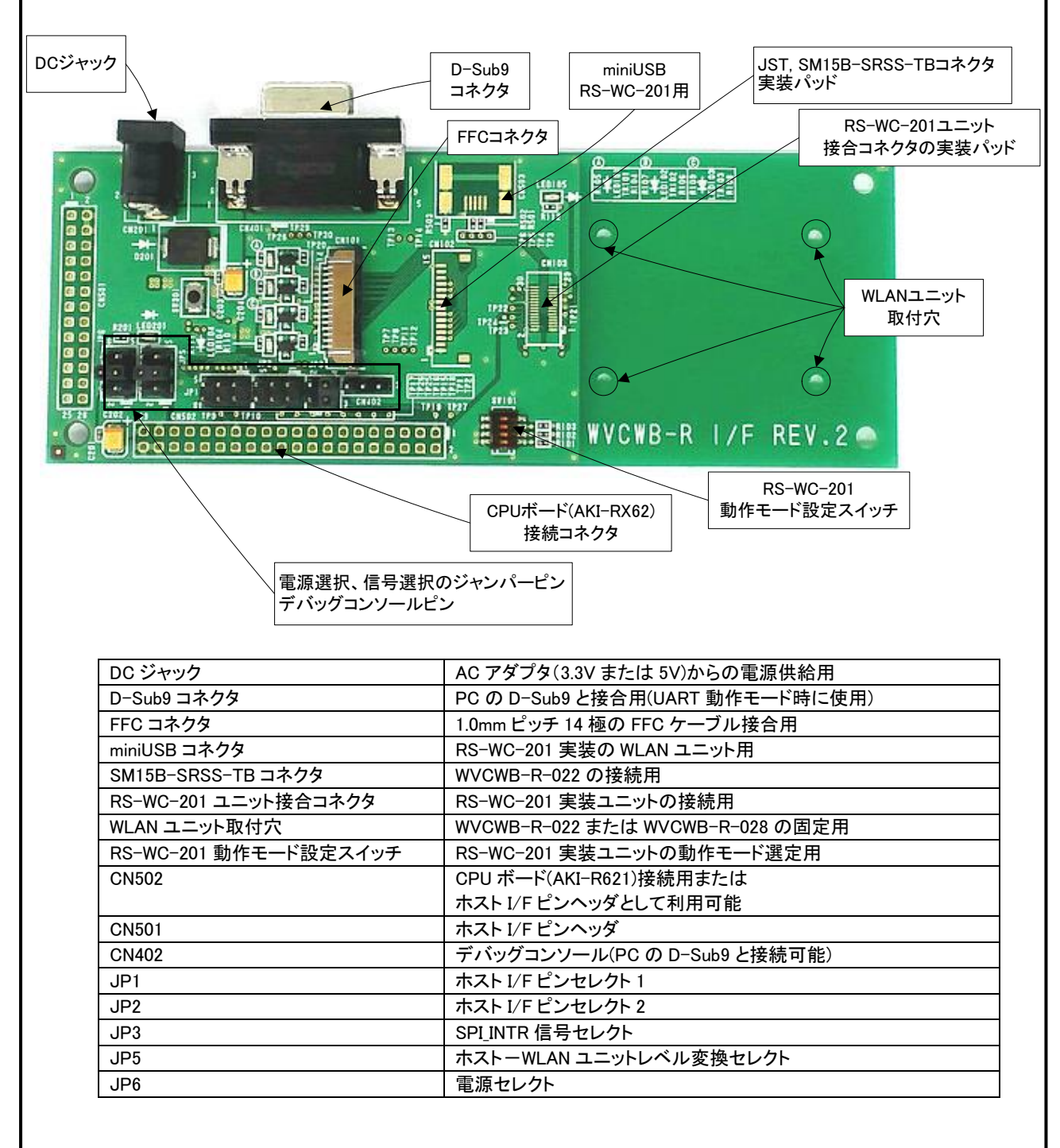

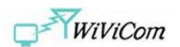

## DC ジャック

AC アダプタから電源を供給したい場合に使用します。 接続可能な AC アダプタは DC 出力 5V~3.3V までとなります。 WLAN ユニットは 3.3V 駆動ですが、WVCWB-R I/F ボード上に電圧レギュレータ(出力 3.3V)が実装 されていますので DC5V まで使用可能です。

DC3.3Vを超える電圧を供給する場合は JP5/JP6 の設定にご注意ください。

#### <u>D-Sub9 コネクタ</u>

UART 動作モードの WLAN ユニットを評価する場合に使用します。 PC の D-Sub9 コネクタとストレートの RS-323C ケーブルで接続してください。 ※UART 動作モードのリセット信号についてをご参照ください。

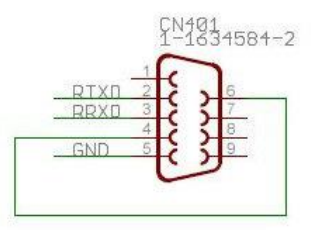

## FFC コネクタ

FFC コネクタ実装タイプの WLAN ユニットの評価で使用します。(標準構成) 1.0mm ピッチ 14 極の FFC ケーブルを取り付けます。

| ピン番号 | 名称       | 機能       |
|------|----------|----------|
| 14   | GND      | GND      |
| 13   | SPI_CK   | SPI クロック |
| 12   | SPI_CS   | SPI CS   |
| 11   | SPI_MOSI | SPI MOSI |
| 10   | SPI_MISO | SPI MISO |
| 9    | SPI_INTR | SPI 割込み  |
| 8    | D33V     | 3.3V 電源  |
| 7    | D33V     | 3.3V 電源  |
| 6    | RESET    | リセット     |
| 5    | UART_TX  | シリアル送信   |
| 4    | UART_RX  | シリアル受信   |
| 3    | NC       |          |
| 2    | NC       |          |
| 1    | GND      | GND      |

#### miniUSB コネクタ

RS-WC-201 実装ユニットを使用し、ホスト I/F を USB とした場合に使用します。(オプション)

RS-WC-201 ユニット 接合コネクタ

RS-WC-201 実装ユニットを評価する場合に使用します。(オプション)

<u>RS-WC-201 動作モード設定スイッチ</u>

RS-WC-201 実装ユニットを評価する場合に使用します。(オプション)

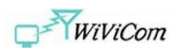

## SM15B-SRSS-TB コネクタ

JST, SM15B-SRSS-TB コネクタ実装タイプの WLAN ユニットの評価で使用します。(オプション) 15 極の SHR-15V-S-B コネクタのケーブルを取り付けます。

| ピン番号 | 名称       | 機能       |
|------|----------|----------|
| 1    | GND      | GND      |
| 2    | NC       |          |
| 3    | SPI_CK   | SPI クロック |
| 4    | SPI_CS   | SPI CS   |
| 5    | SPI_MOSI | SPI MOSI |
| 6    | SPI_MISO | SPI MISO |
| 7    | SPI_INTR | SPI 割込み  |
| 8    | D33V     | 3.3V 電源  |
| 9    | D33V     | 3.3V 電源  |
| 10   | RESET    | リセット     |
| 11   | UART_TX  | シリアル送信   |
| 12   | UART_RX  | シリアル受信   |
| 13   | NC       |          |
| 14   | NC       |          |
| 15   | GND      | GND      |

<u>WLAN ユニット取付穴</u>

WLAN ユニットを固定する場合に使用します。 (付属の M2 のネジとナットを使用してください。)

<u>CN501</u>

ホスト I/F のピンヘッダです。

| ピン番号  | 名称         | 機能         |
|-------|------------|------------|
| 1     | VCC50      | DC5V 供給    |
| 2     | GND        |            |
| 3     | VCC33      | DC3.3V 供給  |
| 4     | GND        |            |
| 5-14  | NC         |            |
| 15    | SPI_CS_H   | SPI CS     |
| 16    | RESET_H    | リセット       |
| 17-18 | NC         |            |
| 19    | SPI_MOSI_H | SPI MOSI   |
| 20    | SPI_CLK_H  | SPI クロック入力 |
| 21    | UART_RX_H  | シリアル受信     |
| 22    | UART_TX_H  | シリアル送信     |
| 23    | SPI_INTR_H | SPI 割込み    |
| 24    | SPI_MISO_H | SPI MISO   |
| 25-26 | NC         |            |

DC5VとDC3.3Vの同時利用はできません。 UART\_RX\_H、UART\_TX\_Hは使用できません。

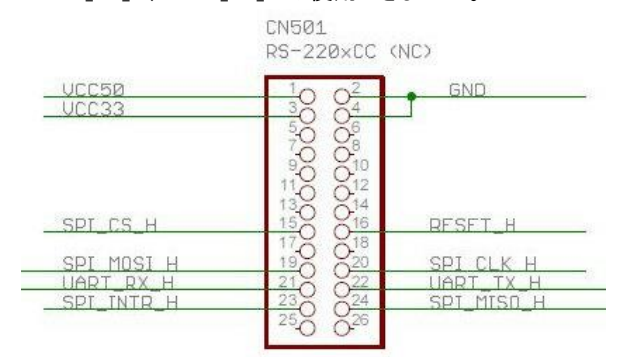

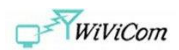

| ピン番号  | 名称            | 機能                         |
|-------|---------------|----------------------------|
| 1     | UART_RX       | シリアル受信                     |
| 2     | UART_TX       | シリアル送信                     |
| 3     | WAKEUP        | RS-WC-201 ユニット用            |
| 4     | SPI_READY     | RS-WC-201 ユニット用            |
| 5     | PT_GPIO_2     | RS-WC-201 ユニット用            |
| 6     | WF_HANDSHKE_2 | RS-WC-201 ユニット用            |
| 7     | PT_GPIO_1     | RS-WC-201 ユニット用            |
| 8     | WF_HANDSHKE_1 | RS-WC-201 ユニット用            |
| 9     | AK62_HB_N     | AKI-RX62 の通常動作中にトグル変化します   |
| 10    | AK62_HB_E     | AKI-RX62のエラー発生時にトグル変化します   |
| 11    | NC            |                            |
| 12    | RESET_H       | リセット                       |
| 13    | SPI_CS_H      | SPI CS                     |
| 14    | SPI_CLK_H     | SPI クロック                   |
| 15    | SPI_MOSI_H    | SPI MOSI                   |
| 16    | SPI_MISO_H    | SPI MISO                   |
| 17    | SPI_INTR_H    | SPI 割込み                    |
| 18-26 | NC            |                            |
| 27    | DBG_UART_TX   | AKI-RX62:デバッグコンソール CN402 へ |
| 28    | DBG_UART_RX   | AKI-RX62:デバッグコンソール CN402 へ |
| 29-36 | NC            |                            |
| 37,39 | VCC33         | DC3.3V                     |
| 38,40 | GND           |                            |

UART\_RX\_H、UART\_TX\_H は使用できません。

|                                       | CN502<br>AKI-RX62 (                                                            | CN502<br>AKI-RX62 (NC)                      |  |
|---------------------------------------|--------------------------------------------------------------------------------|---------------------------------------------|--|
| UART_TX_M<br>WAKFUP                   | $\frac{1}{30}$ $\frac{0}{0}$                                                   | UART_RX_M<br>                               |  |
| PT_GPI0_2<br>PT_GPI0_1<br>▲ AK62_HB_N | 50 06<br>70 08<br>90 010                                                       | WF_HANDSHKE_2<br>WF_HANDSHKE_1<br>AK62_HB_F |  |
| SPI_CS_H<br>SPI_MOSI_M                | $ \begin{array}{r} 110 \\ 130 \\ 130 \\ 150 \\ 150 \\ 170 \\ 19  \end{array} $ | RESET_H<br>SPI_CLK_H<br>SPI_MISO_M          |  |
| DRG LIART TX                          | 190 020<br>210 022<br>230 024<br>250 026<br>270 028                            | DRG LIADT DX                                |  |
|                                       | 290 030<br>310 032<br>330 034<br>350 036<br>370 038                            |                                             |  |
| <u>UCC33</u>                          | 390 040                                                                        | GND                                         |  |

<u>CN402</u>

AKI-RX62 ボード使用時のデバッグコンソール用コネクタです。

他の CPU ボードの場合、UART 端子を DBG\_UART\_TX,DBG\_UART\_RX 端子に接続して利用可能 です。 CN401 は PC レベルの電圧変換が行われていますので PC の D-Sub9 コネクタへ直接接続 することができます。

|                          | CN402 | D-Sub9   |
|--------------------------|-------|----------|
| CN402                    | 1     | 5        |
| Debug UART Pin           | 2     | 2        |
|                          | 3     | 3        |
| DBG TXD 20<br>DBG RXD 30 |       | 4-6 ショート |
|                          |       | 7-8 ショート |
|                          |       | 1,9:NC   |

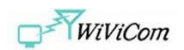

#### JP1

# <u>JP2</u>

CN501の SPI\_MISO\_H と UART\_TX\_H の信号切り替えジャンパーです。 CN501の SPI\_MISO\_H 端子を使用する場合は 1-2 ショートしてください。 ※1-2 以外の設定は禁止 詳細は回路図をご参照ください。

## <u>JP3</u>

SPI\_INTR 信号の論理反転の切り替えジャンパーです。 1-2:WLAN ユニット信号出力を論理反転します。 3-4:WLAN ユニット信号出力のままです。 1-3,2-4:設定禁止 ※AKI-RX62 ボードを使用する場合は 3-4 をショートしてください。 詳細は回路図をご参照ください。

#### JP5

電圧レベル変換 IC への供給電圧の切り替えジャンパーです。 1-2: VCC33 端子 3-4: AC アダプタ(DC3.3V) 5-6: VCC50 端子 以外の組み合わせは下記を除き禁止 ※DC5V 出力の AC アダプタを使用する場合は以下のように設定してください。 1-2 と 4-6 をショート

JP6

WLAN ユニットへの電源供給ラインの切り替えジャンパーです 1-2: VCC33 端子 3-4: AC アダプタ(DC3.3V) 5-6: VCC50 端子から DC3.3V 以外の組み合わせは下記を除き禁止 ※DC5V 出力の AC アダプタを使用する場合は以下のように設定してください。

1-2 と 5-6 をショート

# UART 動作モードのリセット信号について

UART 動作モードで使用する場合は CN501 または CN502 の RESET\_H 端子にピンヘッダを取り付け てください。(半田付けなど)

取り付けた端子と JP5 の 1,3,5 の空いているピンを付属のジャンパー線で接続してください。

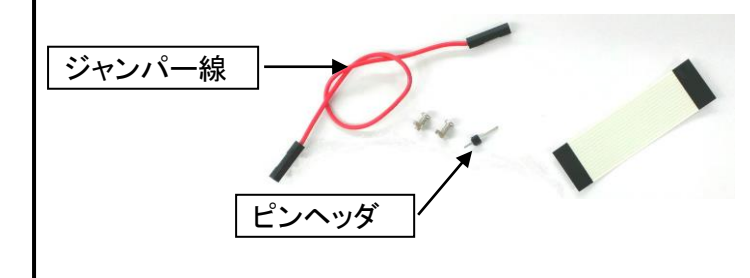

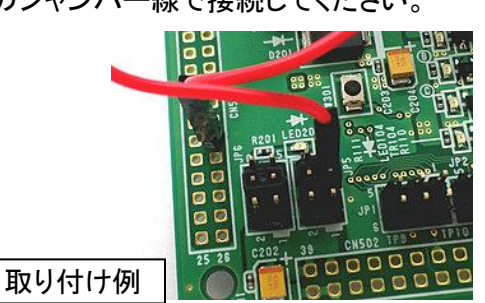

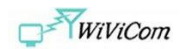

# 3 テスト準備

FFC ケーブルで WVCWB-R I/F ボードと WLAN ユニットを接続してください。

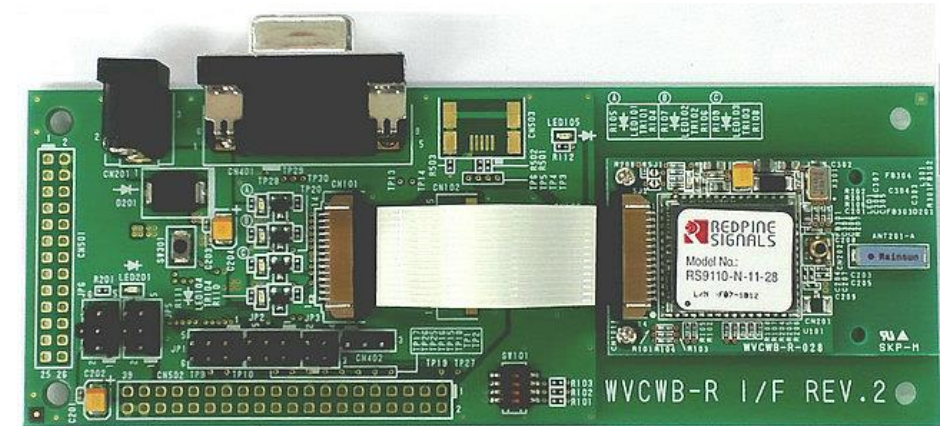

# 3. 1 UART 動作

付属の DC3.3V 出力の AC アダプタを使用します。

- 1. JP5 の 3-4 をショートする
- 2. JP6 の 3-4 をショートする
- 3. RESET 信号を供給する(例えば CN501 の RESET\_H と JP5 の 5 ピンを結線)
- 4. D-Sub9(CN401)とPCをRS232Cストレートケーブルで接続する
- 5. PC 上でターミナルソフトを起動する。
- 6. リセットスイッチ(SW301)を押したまま、AC アダプタを接続する。(LED201 が点灯する。)
- 7. AC アダプタの接続が完了したらリセットスイッチ(SW301)を放す。
- 8. リセットスイッチ(SW301)を押し、放す。
- 9. 暫く待つと WLAN ユニットが起動します。
  - (WLAN ユニットの LED 点灯し、起動メッセージがターミナルソフト上に表示されます。) ・ターミナルエミュレータ推奨設定値

| 項目      | 設定              |  |
|---------|-----------------|--|
| ボーレート   | 115200          |  |
| データ長    | 8ビット            |  |
| パリティ    | なし              |  |
| ストップビット | 2 ビット           |  |
| フロー制御   | なし              |  |
| 改行      | 送信 CR+LF, 受信 LF |  |
| ローカルエコー | あり              |  |

入力文字列は端末エミュレータのローカルエコーなので、BS等による文字列修正は無効となることに注意する。 ・検出可能な通信速度(bps)

9600, 19200, 38400, 57600, 115200, 300000, 230400, 460800, 921600, 1843200, 3686400

- ・通信速度の自動検出手順(送信/受信は CPU から見た)
  - a. 電源端子およびリセット端子に 3.3V 供給
  - b. リセット端子を開放
  - c. リセット端子に再度 3.3V 供給
  - d. 約 100ms 待つ
- e. 0x1Cを送信する
- f. 0x55を受信する
- g. 0x55 が受信できないときは、約 200ms 後に 0x1C を再度送信する
- h. 0x55を送信する
- i. 起動メッセージが受信できる

※自動検出が失敗した場合、WLAN ユニットは 0x55 の送信から 18 秒後に起動メッセージを送信し 115200bps で起動します。 10. AT コマンドで WLAN ユニットを制御してください。

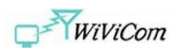

## 3. 2 SPI 動作

CPU ボード(AKI-RX62)を使用し、電源供給はボードから行います。 CPU ボードのセットアップは事前に完了しているものとします。

- 1. JP5 の 1−2 をショートする
- 2. JP6 の 1-2 をショートする
- 3. JP3 の 3−4 をショートする
- 4. CPU ボードの CN1 と CN502 を接続する

# 接続ピンは以下のとおり

| ピン番号  | 名称          | 備考    |  |
|-------|-------------|-------|--|
| 9     | AK62_HB_N   | 必須でない |  |
| 10    | AK62_HB_E   | 必須でない |  |
| 12    | RESET_H     |       |  |
| 13    | SPI_CS_H    |       |  |
| 14    | SPI_CLK_H   |       |  |
| 15    | SPI_MOSI_H  |       |  |
| 16    | SPI_MISO_H  |       |  |
| 17    | SPI_INTR_H  |       |  |
| 27    | DBG_UART_TX |       |  |
| 28    | DBG_UART_RX |       |  |
| 37,39 | VCC33       |       |  |
| 38,40 | GND         |       |  |

- 4. デバッグコンソール(CN402)と PC を RS232C ストレートケーブルで接続する
- 5. PC 上でターミナルソフトを起動する。

| 項目      | 設定              |
|---------|-----------------|
| ボーレート   | 38400           |
| データ長    | 8 ビット           |
| パリティ    | なし              |
| ストップビット | 1ビット            |
| フロー制御   | なし              |
| 改行      | 送信 CR+LF, 受信 LF |
| ローカルエコー | なし              |

- 6. CPU ボードの CN3 に USB ケーブルを接続します
- 7. AP とターゲットを用意してください(WLAN パラメータを参照のこと)
- 7. CPU ボードのスイッチ(S1)を ON にします。
- 8. LED201 が点灯し、起動メッセージがターミナルソフト上に表示されます。
- 9. デフォルトで書き込まれたデモソフトが起動します。(UDP パケット送信)

WLAN パラメータ

| 項目             | 値             |
|----------------|---------------|
| バンド            | 2.4GHz        |
| SSID           | RSI-Demo-AP   |
| チャンネル          | 3             |
| セキュリティ         | オープン          |
| WLAN の IP アドレス | 192.168.0.150 |
| ゲートウェイ         | 192.168.0.1   |
| ターゲットの IP アドレス | 192.168.0.151 |
| ローカルポート        | 50001         |
| ターゲットポート       | 50002         |

※本資料の内容および製品の仕様は予告なく変更することがあります。